Accessing Your Denver Seminary Library Account

1) Open the Library Catalog by clicking on "Search All Resources" on the Library website

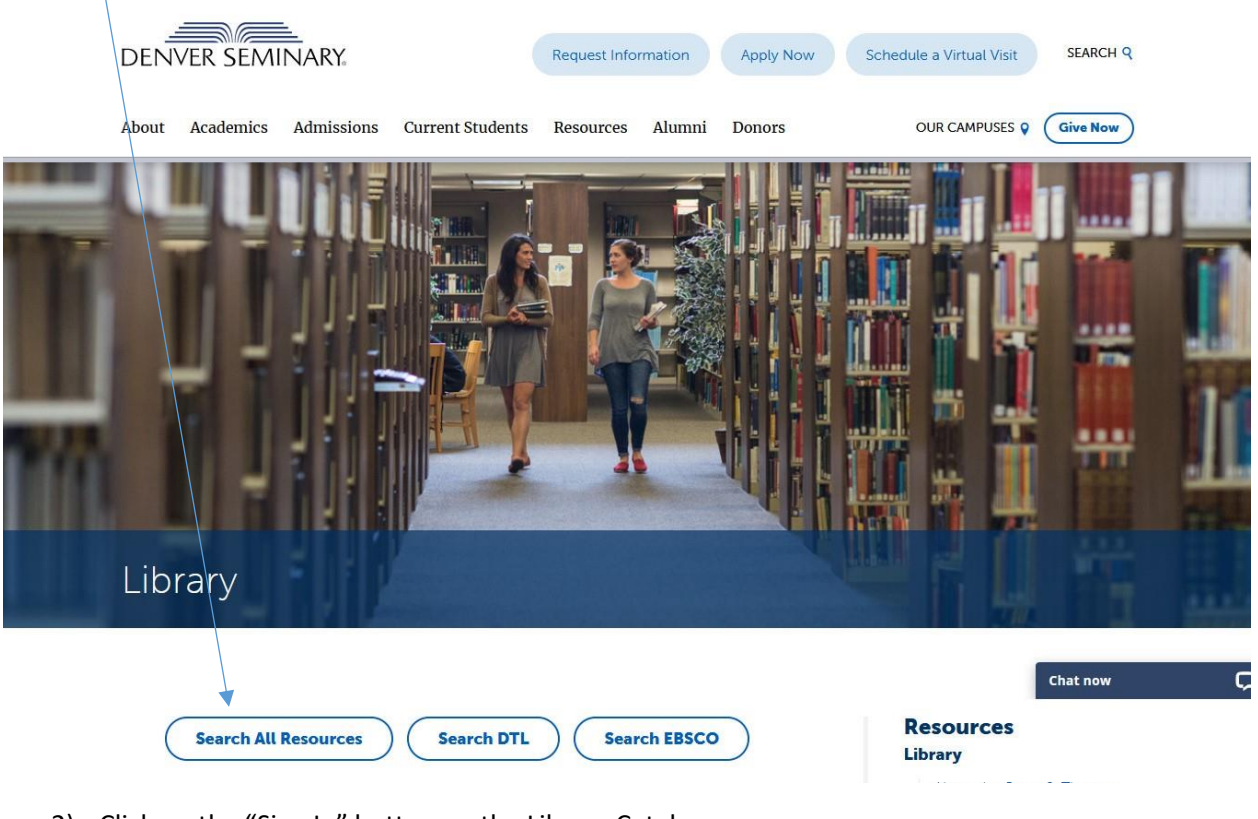

2) Click on the "Sign In" button on the Library Catalog-

|                                         | Library Links 👻 | Sign In                |
|-----------------------------------------|-----------------|------------------------|
|                                         |                 |                        |
| Denver Seminary, Carey S Thomas Library | Course Reserves | ★ <u>My Items (0</u> ) |

Search Denver Seminary Library and beyond.

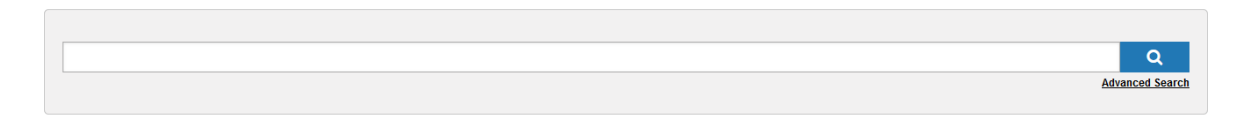

3) A pop-up window will automatically open.

Denver Seminary Current Students and Recent Graduates: Your username is your student ID #@my.densem.edu

Denver Seminary Faculty & Staff: Your username is the same as your Office 365 login (<u>name@densem.edu</u>; **not** firstname.lastname@denverseminary.edu) Guest Patrons: Use your 14-digit library barcode (begins with 22482) 4) The Sign In button will automatically change to your account name. Click on your name for additional options.

| •                                          |                          |         |                                                    |
|--------------------------------------------|--------------------------|---------|----------------------------------------------------|
| DENVER SEMINARY.                           |                          | Librar  | ny Links                                           |
| Denver Seminary, Carey S Thomas Library    | 🞓 <u>Course Reserves</u> | Saved S | Import My Lists                                    |
| Search Denver Seminary Library and beyond. |                          |         | My Personal Lists<br>My Saved Searches<br>Sign Out |
|                                            |                          | í       | Q<br>Advanced Search                               |

5) View items checked out and renew items.

| DENVER SEMINARY. Q Search                                                                                                    | Hello Lisa Grover<br>Profile V |
|----------------------------------------------------------------------------------------------------|--------------------------------|
| Advanced Search Course Reserves Resources V                                                                                                    |                                |
| Lisa Grover<br>View Profile                                                                                                    |                                |
| CHECKED OUT (3) REQUESTED FEES (\$1.25) SAVED SEARCHES (2) PROFILE                                                                                                    |                                |
| Title Âġ Due Date 09                                                                                                    | Status                         |
| Select All RENEW ITEMS                                                                                                    | 9 1 Item Overdue               |
| Earthen vessels : the practice of personal prayer       06/30/2020         according to the patristic tradition       by 12:00 AM         by Bunge, Gabriel       San Francisco : Ignatius Press, 2002         Print Book       Operation | OVERDUE                        |
| Letters to Malcolm: chiefly on prayer. 10/03/2020<br>[1st American ed.]. by Lewis, C. S<br>New York, Harcourt, Brace & World 1964<br><i>Print Book</i>                                                                                    | Due in 94 days                 |
| The tree of life : models of Christian prayer       10/03/2020         by Chase, Steven       by 11:59 PM         Grand Rapids, Mich.: Baker Academic, 2005       Print Book                                                              | Due in 94 days                 |
|                                                                                                    |                                |

- Log in to your Library Account, click on "My Account."
- Click on the "Checked out" tab, which displays the number of items checked out.
- Displays the author, title, publisher, and publication date, and the item due date.
- Number of overdue items, and specified overdue items in red.
- Select the item box next to the title and click the "Renew Items" button to renew your materials.

6) View Requested Items (Holds Requests)

| DENVER SEMINARY.                                                                               | earch                                       | Hello Lisa Grover<br>Profile V |  |
|------------------------------------------------------------------------------------------------|---------------------------------------------|--------------------------------|--|
| Advanced Search Course Reserves Resources                                                      | <b>~</b>                                    |                                |  |
| Lisa Grover<br>View Profile                                                                    |                                             |                                |  |
| CHECKED OUT (3) REQUESTED FEES (                                                               | 1.25) SAVED SEARCHES (2) PROFILE            |                                |  |
| Title                                                                                          | Submitted Date                              | Status                         |  |
| Select All CANCEL REQUESTS                                                                     |                                             |                                |  |
| Formed for the glory of God : learn<br>spiritual practices of Jonathan Edw<br>by Strobel, Kyle | ng from the 07/02/2020<br>ards Edit Request | Not ready for pick up          |  |
| 2013<br>Print Book                                                                             |                                             |                                |  |

- Click on the "Requested" tab.
- Displays the author, title, and publication date of items on hold. Click on the title to see the item in the library catalog.
- Date that patron submitted the hold request. To edit the request, click here. You can change the "Date Needed By" and enter "Suspend Holds Request" (if you will be out of town before your request expires).
- Select the item box and click "Cancel Requests" to cancel your hold requests.
- 7) View Library Fees and Fines

| Auvainzeu Jear ur Course Neserves - Nesour Les +      |                          |
|-------------------------------------------------------|--------------------------|
| Lisa Grover<br>View Profile                           |                          |
| CHECKED OUT (3) REQUESTED FEES (\$1.25) SAVED SEARCHE | es (2) Profile           |
|                                                       | Date 😲                   |
| Overdue Items<br>Virtues and their vices              | \$1.25 Billed 07/02/2020 |

- Click on the "Fees" tab, which displays the total of your current fees and fines.
- Displays the title related to the fine. Click on the title to the see item in the library catalog.
- Displays the amount billed and the effective billing date.
- Patrons can pay their library fees by cash or check at the library circulation desk, or by credit card through the Denver Seminary business office.

## 8) Saved Searches

| DENVER SEMINARY. Q Search                                                                                                    | Hello Lisa Grover<br>Profile ∨ |
|----------------------------------------------------------------------------------------------------|--------------------------------|
| Advanced Search Course Reserves Resources V                                                                                                    |                                |
| Lisa Grover<br>View Profile                                                                                                    |                                |
| CHECKED OUT (3) REQUESTED FEES (\$1.25) SAVED SEARCHES (2) PROFILE<br>Select All DELETE SEARCHES<br>Suffrinity) AND suffearly church)<br>Saved on 07/02/2020<br>Sort:<br>Library:<br>Denvier Seminary Library:<br>Language:<br>English<br>Databases:<br>WorldCat.org<br>Sort:<br>Library:<br>Group Related Editions:<br>Yes<br>Medd By Library:<br>Denvier Seminary Library<br>Library:<br>Group Related Editions:<br>Yes<br>Medd By Library:<br>Denvier Seminary Library<br>Publication Year:<br>2016 - 2020<br>Language:<br>English<br>Databases:<br>WorldCat.org |                                |

- Click on the "Saved Searches" tab, which displays the number of your Saved Searches.
   Click on the Search (highlighted in blue) to run it again in the library catalog. You can all
- Click on the Search (highlighted in blue) to run it again in the library catalog. You can also edit your search (to add terms or filters) after clicking.
- The Search information includes the terms you selected (ti=title; au=author; su=subject) and the filters you applied.
- Select the item box next to the Search Title and click on the "Delete Searches" button to delete a Saved Search.

9) To enter a Saved Search into your library account

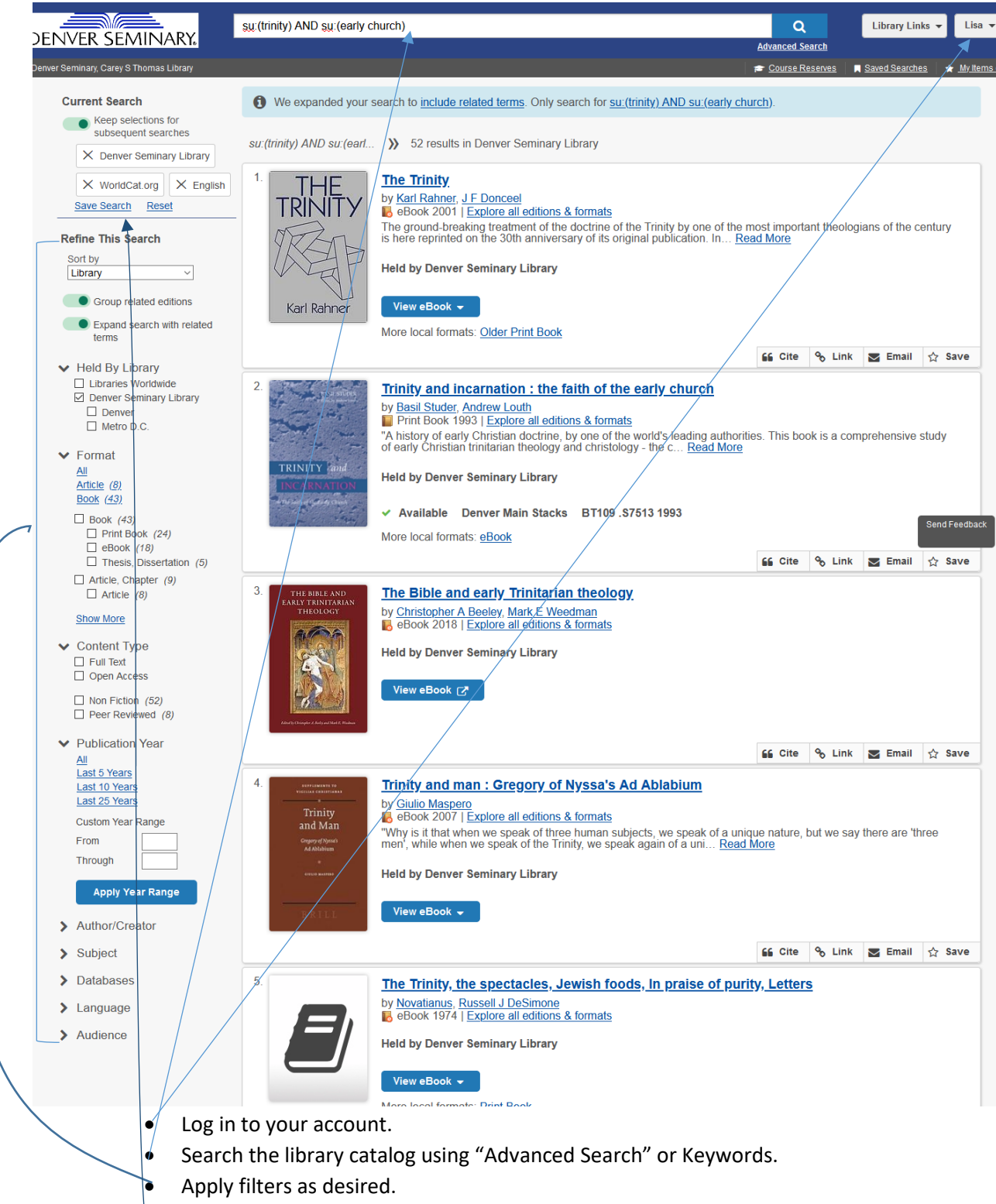

• Click on "Save Search."

## 10) View Saved Lists

| DENVER SEMINARY.                                                                             | C               | L Control | Library Links 🔻 | Lisa 🔻      |
|----------------------------------------------------------------------------------------------|-----------------|-----------|-----------------|-------------|
| Deriver Seminary, Carey S Thomas Library                                                     | <u>Auvanceu</u> | Reserves  | My Accou        | nt<br>Liete |
|                                                                                              |                 |           | My Persor       | nal Lists   |
| Mv Personal Lists                                                                            |                 |           | My Saved        | Searches    |
| 2 Lists                                                                                      |                 |           | Sign Out        |             |
| Create List                                                                                  | Privacy: AI     | Private   | e Shared        |             |
| Gregory of Nyssa                                                                             |                 |           |                 |             |
| Private (4 Records)                                                                          |                 |           |                 |             |
|                                                                                              | Email           | Cite      | Delete          |             |
| Jonathan Edwards                                                                             |                 |           |                 |             |
| Private (4 Records)                                                                          |                 | 66 ori    |                 |             |
|                                                                                              | 🗹 Email         | bi Cite   | Delete          |             |
|                                                                                              |                 |           |                 |             |
| • Log in to your account and click on "My Personal Lists"                                    |                 |           |                 |             |
| Click on "Empil" to ampil the list to yourcelf for any ampil add                             | racel           |           |                 |             |
| Click on Email to email the list to yourself (or any email add                               | 1855).          |           |                 |             |
| <ul> <li>Click on "Cite" to view the bibliographic citations, email the citations</li> </ul> | itations, or o  | export 1  | to              |             |
| Zotero, EndNote, or RefWorks.                                                                |                 |           |                 |             |
| <ul> <li>Click on "Delete" to delete the list.</li> </ul>                                    |                 |           |                 |             |
| Click on the List Name to see detailed information.                                          |                 |           |                 |             |

| DENVER SEMINARY.                                                                                                    | Advanced Search                                |
|----------------------------------------------------------------------------------------------------|------------------------------------------------|
| Denver Seminary, Carey S Thomas Library                                                                                                    | 🕿 Course Reserves 🛛 🖡 Saved Searches 🖌 Myltems |
| Back to My Personal Lists                                                                                                    |                                                |
| Jonathan Edwards<br>Private (4 records)                                                                                                    |                                                |
| Edit Delete                                                                                                    |                                                |
| ☑ Select All Items 🛛 🖬 Email 🔓 Cite X Move 🗢 Delete                                                                                                    |                                                |
| <ul> <li>Formed for the glory of God : learning from the spiritual practices of Jonathan Edwards</li> <li>by Kyle Strobel</li> <li>Print Book</li> <li>Database: WorldCat</li> <li>Call Numbers:         <ul> <li>• BX7260 E3 S775 2013</li> <li>• Denver Main Stacks</li> </ul> </li> <li>Add Note</li> </ul> | Delete                                         |
| <ul> <li>☑ Jonathan Edwards, religious tradition &amp; American culture<br/>by Joseph A Contorti<br/>I Print Book<br/>Database: WorldCat</li> <li>Call Numbers:         <ul> <li>BX7260 .E3 C64 1995 - Denver Main Stacks</li> </ul> </li> <li>✓ Add Note</li> </ul>                                           | Delete<br>Send Feedback                        |
| <ul> <li>The Trinitarian ethics of Jonathan Edwards</li> <li>by William J Danaher</li> <li>Print Book</li> <li>Database: WorldCat</li> <li>Call Numbers:         <ul> <li>BX7260_E3 D20 2004 - Deriver Main Stacks</li> </ul> </li> <li>Add Note</li> </ul>                                                    | Delete                                         |
| <ul> <li>The works of Jonathan Edwards</li> <li>by Jonathan Edwards, Perry Miller</li> <li>Primt Book</li> <li>Database: WorldCat</li> <li>Call tumbers:         <ul> <li>BX717.E3 1957 - Denver Main Stacks</li> </ul> </li> </ul>                                                                            | Delete                                         |
| Note: v. 16 Letters and personal writings v. 19 Sermons and discourses 1734-1738                                                                                                    |                                                |

- Click on the title to see the item in the library catalog.
- Displays Denver Seminary Library call number and shelving location for print books.
- Click on "Add Note" or "Edit Note" to add a note to your list item. These notes are only visible in your Library Account.

## 11) Create a Saved List

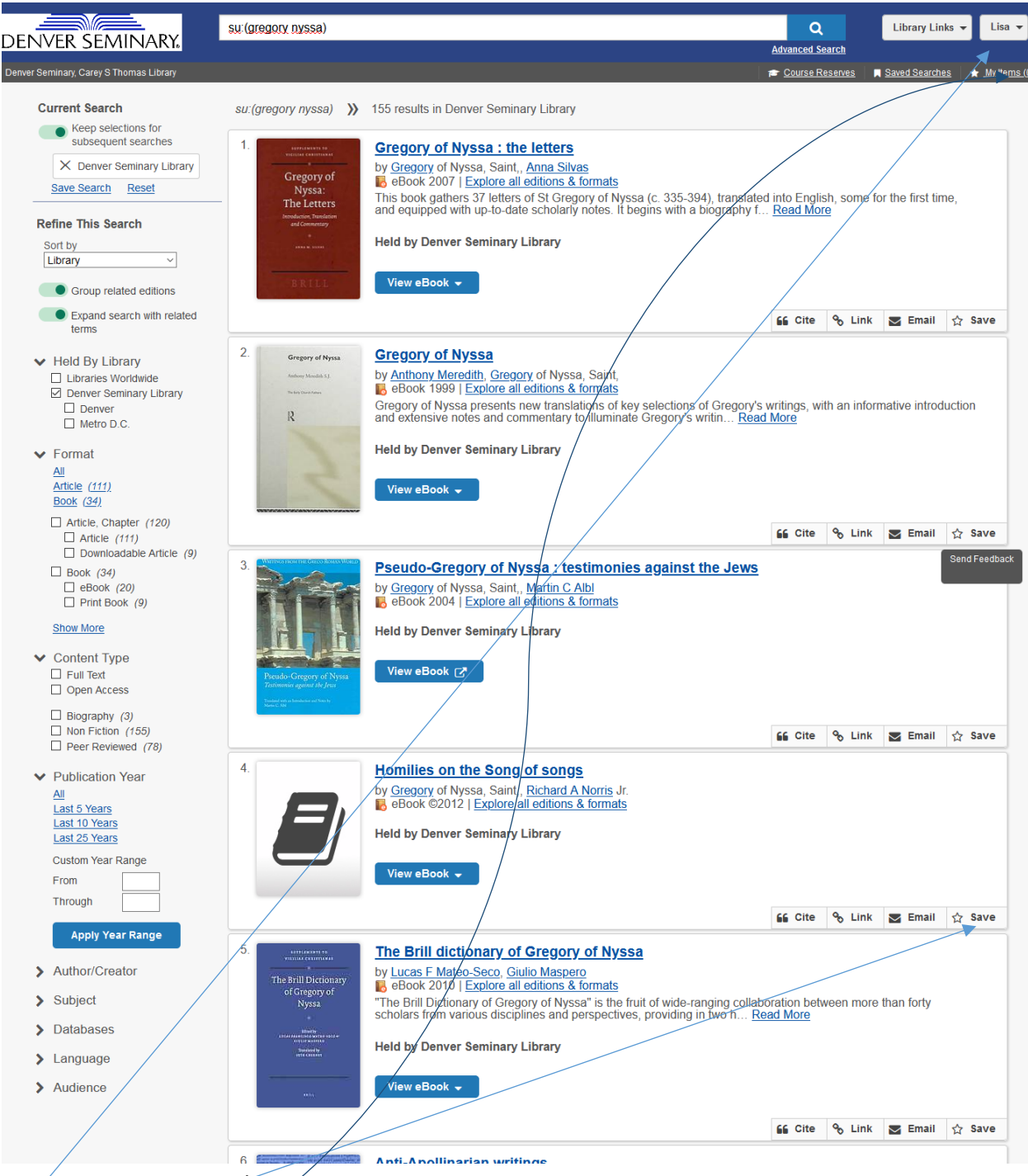

- Log on to your Library Account.
- Search the Library Catalog, and apply filters as desired.
- Click on "Save" for the items you are interested in.
- Click on "My Items"; a new screen listing your items will open.

My Items (4)

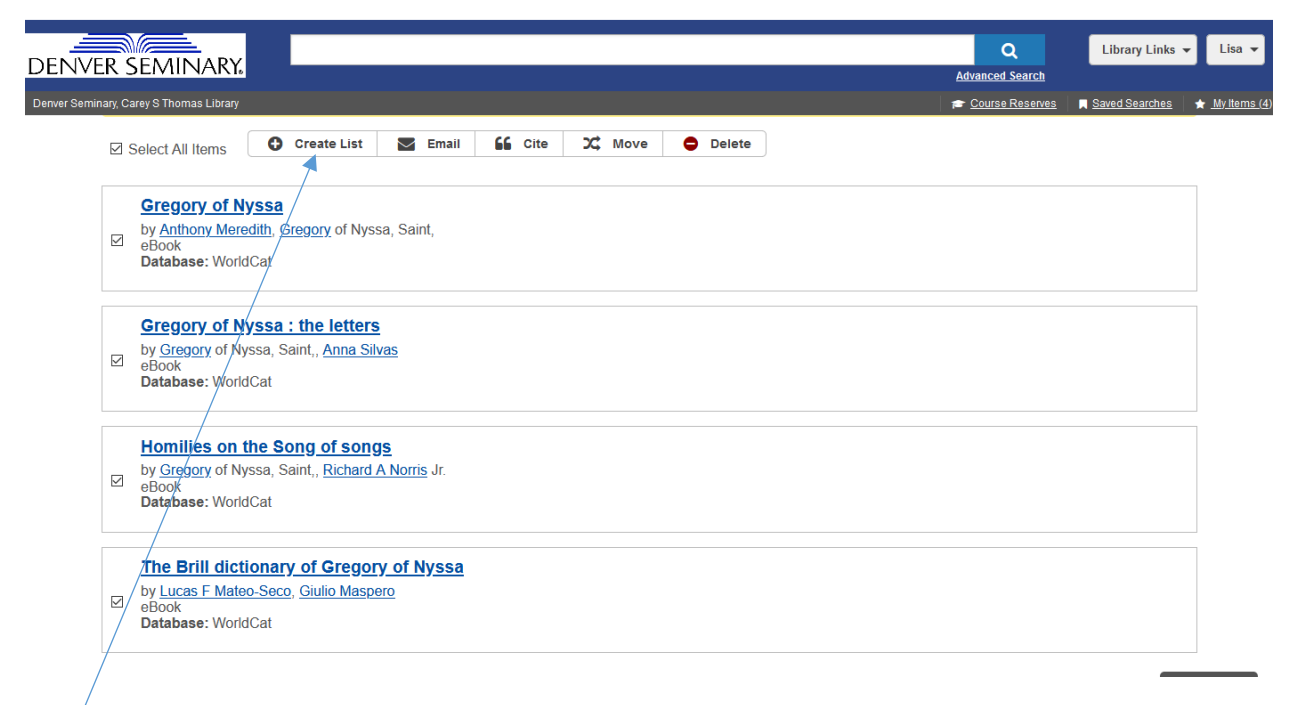

- Click on the "Create List" button to save your list in your Library Account.
- A new screen will open, prompting you to name your list.

My Items (4)

| VER<br>Seminary | SEMINARY.<br>Carey S Thomas Library                                                                                                    | Q<br>Advanced Search<br>Course Reserves | Library Links | ✓ Li      |
|-----------------|----------------------------------------------------------------------------------------------------|-----------------------------------------|---------------|-----------|
| С               | eate a Personal List                                                                                                    |                                         |               |           |
| *               | Required field                                                                                                    |                                         |               |           |
| Li              | st Name: *                                                                                                    |                                         |               |           |
|                 | Gregory of Nyssa                                                                                                    |                                         |               |           |
| Li              | t Description:                                                                                                    |                                         |               |           |
|                 | inlited to 1000 characters                                                                                                    |                                         |               |           |
| P               | Private<br>Only you can see this list.                                                                                                    |                                         |               |           |
|                 |                                                                                                    |                                         |               |           |
| Þ               | Save Cancel                                                                                                    |                                         |               |           |
| E               | Save       Cancel         Select All Items       Create List       Email       ££ Cite       X² Move       Delete         Gregory of Nyssa         by Anthony Meredith, Gregory of Nyssa, Saint, eBook         Database: WorldCat                                                                                                    |                                         | S             | end Feedt |
| E               | Save       Cancel         Select All Items       Create List       Email       ££ Cite       X Move       Delete         Select All Items       Create List       Email       ££ Cite       X Move       Delete         Select All Items       Oreate List       Email       ££ Cite       X Move       Delete         Select All Items       Dy Anthony Meredith, Gregory of Nyssa, Saint, eBook       Database: WorldCat       Select All Items         by Gregory of Nyssa, Saint, Anna Silvas       Select All Items       Select All Items       Select All Items         by Gregory of Nyssa, Saint, Anna Silvas       Book       Database: WorldCat       Select All Items                                                                                                    |                                         | 8             | end Feed  |
| کر<br>ع<br>ع    | Save       Cancel         Select All Items       Create List       Email       Email       Email       Cite       X Move       Delete         Select All Items       Create List       Email       Email       Email       Cite       X Move       Delete         Select All Items       Create List       Email       Email       Email       Cite       X Move       Delete         Select All Items       Or reate List       Email       Email       Cite       X Move       Delete         Select All Items       Or reate List       Email       Email       Cite       X Move       Delete         Dy Anthony Meredith, Gregory of Nyssa, Saint, Anna Silvas       Database: WorldCat       Email       Second       Email       Second       Second       Seco |                                         |               | end Feedb |

- Enter a name for your list.
- Click "Save."

12) View or edit your Library Account Profile

| Lisa Grover         View Profile         CHECKED OUT (3)       REQUESTED       FEES (\$1.25)       SAVED SEARCHES (2)       PROFILE         Title Å2       Due Date %       Status         Select All       RENEW ITEMS               1 them Overdue          Earthen vessels : the practice of personal prayer according to the patristic tradition by Bunge, Gabriel San Francisco : ignatius Press, 2002              Ø6/30/2020 by 12:00 AM               OVERDUE          Letters to Malcolm: chiefly on prayer.       10/03/2020 by 11:59 PM               Due in 94 days          Ist American ed.].       by Lewis, C, S              World Harcourt, Brace & World 1964               by 11:59 PM               Due in 94 days          The tree of life : models of Christian prayer              10/03/2020 by 11:59 PM               Due in 94 days                                                                                                    | Advanced Search Course Reserves Resources V    |                                |                |
|----------------------------------------------------------------------------------------------------|------------------------------------------------|--------------------------------|----------------|
| Lisa Grover         View Profile         CHECKED OUT (3)       REQUESTED       FEES (\$1.25)       SAVED SEARCHES (2)       PROFILE         Title Å2       Due Date 09       Status         Select All       RENEW ITEMS       Item Overdue         Earthen vessels : the practice of personal prayer       06/30/2020       OVERDUE         by Bunge, Gabriel       San Francisco: Ignatius Press, 2002       Div 12:00 AM       OVERDUE         Print Book       10/03/2020       Due in 94 days       by 11:59 PM         Ist American ed.].       by 11:59 PM       Due in 94 days       Due in 94 days         The tree of life : models of Christian prayer       10/03/2020       Due in 94 days       Due in 94 days                                                                                                    |                                                |                                |                |
| View Profile         CHECKED OUT (3) REQUESTED FEES (\$1.25) SAVED SEARCHES (2) PROFILE         Title Å2       Due Date (9)       Status            Select All RENEW ITEMS           ① 1 Item Overdue             Select All RENEW ITEMS           ② 1 Item Overdue             Select All RENEW ITEMS           ③ 1 Item Overdue             Select All RENEW ITEMS           ③ 1 Item Overdue             Select All RENEW ITEMS           ④ 1 Item Overdue             Select All RENEW ITEMS           ④ 1 Item Overdue             Select All RENEW ITEMS           Ø 6/30/2020             by Bunge, Gabriel           Ø 5/30/2020             by Bunge, Gabriel           Ø 0/30/2020             by Bunge, Gabriel           Ø 0/03/2020             by Lewis, C. 5           Ø Due in 94 days             [1st American ed.].         by Lewis, C. 5             by Lewis, C. 5             New York, Harcourt, Brace & World 1964             Print Book             Due in 94 days             by Chase, Steven                                                                                                    | l isa Grover                                   |                                |                |
| CHECKED OUT (3)       REQUESTED       FEES (\$1.25)       SAVED SEARCHES (2)       PROFILE         Title Å2       Due Date 09       Status            Select All        RENEW ITEMS           ①         11tem Overdue             Select All        RENEW ITEMS           Ø6/30/2020           ØVERDUE             Select All        RENEW ITEMS           Ø6/30/2020           ØVERDUE             Select All        RENEW ITEMS           Ø6/30/2020           ØVERDUE             San Francisco : Ignatius Press, 2002           Ø/12:00 AM           ØVERDUE           ØVERDUE             Letters to Malcolm: chiefly on prayer.         [1st American ed.].         by Lewls, C. 5           Buck           by 11:59 PM             Due in 94 days           Busk           Due in 94 days             The tree of life : models of Christian prayer         by 11:59 PM           Due in 94 days                                                                                                    | View Profile                                   |                                |                |
| CHECKED OUT (3)       REQUESTED       FEES (\$1.25)       SAVED SEARCHES (2)       PROFILE         Title Å2       Due Date 09       Status            Select All         RENEW ITEMS           ① 1 Item Overdue             Earthen vessels : the practice of personal prayer         according to the patristic tradition         by Bunge, Gabriel         San Francisco : Ignatius Press, 2002         Print Book           O6/30/2020         by 12:00 AM           OVERDUE             Letters to Malcolm: chiefly on prayer.         [1st American ed.].         by Lewis, C. S         New York, Harcourt, Brace & World 1964         Print Book           D//03/2020         by 11:59 PM           Due in 94 days             Date of the colling to the patristic prayer         by Chase, Steven           10//03/2020         by 11:59 PM           Due in 94 days                                                                                                    |                                                |                                |                |
| Title \$\overline{2}\$       Due Date \$\verline{2}\$       Status         Select All       RENEW ITEMS       If item Overdue         Earthen vessels : the practice of personal prayer according to the patristic tradition by Bunge, Gabriel San Francisco : Ignatius Press, 2002       06/30/2020 by 12:00 AM       OVERDUE         Print Book       10/03/2020 by 11:59 PM       Due in 94 days       Due in 94 days         Ist American ed.]. by Lewis, C. S       New York, Harcourt, Brace & World 1964       Print Book       Due in 94 days         The tree of life : models of Christian prayer by Chase, Steven       10/03/2020 by 11:59 PM       Due in 94 days                                                                                                    | CHECKED OUT (3) REQUESTED FEES (\$1.25)        | SAVED SEARCHES (2) PROFILE     |                |
| Due Date 09     Status       Select All     RENEW ITEMS <ul> <li>I Item Overdue</li> <li>Earthen vessels : the practice of personal prayer according to the patristic tradition</li> <li>by Bunge, Gabriel</li> <li>San Francisco : Ignatius Press, 2002</li> <li>Print Book</li> <li>Letters to Malcolm: chiefly on prayer.</li> <li>[1st American ed.].</li> <li>by Lewis, C. S</li> <li>New York, Harcourt, Brace &amp; World 1964</li> <li>Print Book</li> <li>Due in 94 days</li> <li>Due in 94 days</li> <li>Due in 94 days</li> <li>Due in 94 days</li> <li>by Chase, Steven</li> <li>10/03/2020</li> <li>Due in 94 days</li> <li>Due in 94 days</li></ul>                                                                                                    | <b>-</b>                                       |                                |                |
| Select All       RENEW ITEMS       Item Overdue         Earthen vessels : the practice of personal prayer according to the patristic tradition by Bunge, Gabriel San Francisco : Ignatius Press, 2002 Print Book       OKERDUE         Letters to Malcolm: chiefly on prayer.       10/03/2020 by 11:59 PM       Due in 94 days         Ist American ed.].       by Lewis, C. S       New York, Harcourt, Brace & World 1964 Print Book       Due in 94 days         Det tree of life : models of Christian prayer       10/03/2020 by 11:59 PM       Due in 94 days                                                                                                    | litie A2                                       | Due Date 🤨                     | Status         |
| Earthen vessels : the practice of personal prayer according to the patristic tradition       06/30/2020 by 12:00 AM       OVERDUE         by Bunge, Gabriel San Francisco : Ignatius Press, 2002       Print Book       Due in 94 days         Letters to Malcolm: chiefly on prayer.       10/03/2020 by 11:59 PM       Due in 94 days         Ist American ed.].       by Lewis, C. S       New York, Harcourt, Brace & World 1964         Print Book       10/03/2020 by 11:59 PM       Due in 94 days         The tree of life : models of Christian prayer       10/03/2020 by 11:59 PM       Due in 94 days                                                                                                    | Select All RENEW ITEMS                         |                                | 1 Item Overdue |
| Earthen vessels : the practice of personal prayer according to the patristic tradition by Bunge, Gabriel San Francisco : Ignatius Press, 2002 Print Book       06/30/2020 by 12:00 AM       OVERDUE         Letters to Malcolm: chiefly on prayer. [1st American ed.]. by Lewis, C. S New York, Harcourt, Brace & World 1964 Print Book       10/03/2020 by 11:59 PM       Due in 94 days         The tree of life : models of Christian prayer by Chase, Steven       10/03/2020 by 11:59 PM       Due in 94 days                                                                                                    |                                                |                                |                |
| by Bunge, Gabriel     San Francisco : Ignatius Press, 2002       Print Book     10/03/2020       Letters to Malcolm: chiefly on prayer.     10/03/2020       [1st American ed.].     by 11:59 PM       by Lewis, C. S     New York, Harcourt, Brace & World 1964       Print Book     10/03/2020       Due in 94 days       Description       Due in 94 days                                                                                                    | Earthen vessels : the practice of personal pra | ayer 06/30/2020<br>by 12:00 AM | OVERDUE        |
| San Francisco : Ignatius Press, 2002 Print Book  Letters to Malcolm: chiefly on prayer. [1st American ed.]. by Lewis, C. S New York, Harcourt, Brace & World 1964 Print Book  The tree of life : models of Christian prayer by Chase, Steven 10/03/2020 Due in 94 days by 11:59 PM                                                                                                    | by Bunge, Gabriel                              | •                              |                |
| Implementation       Letters to Malcolm: chiefly on prayer.       10/03/2020       Due in 94 days         [1st American ed.].       by 11:59 PM       by 11:59 PM         by Lewis, C. S       New York, Harcourt, Brace & World 1964       Print Book         Implementation       The tree of life : models of Christian prayer       10/03/2020       Due in 94 days         by Chase, Steven       by 11:59 PM       Due in 94 days                                                                                                    | San Francisco : Ignatius Press, 2002           |                                |                |
| Letters to Malcolm: chiefly on prayer.       10/03/2020       Due in 94 days         [1st American ed.].       by 11:59 PM       by 11:59 PM         Print Book       Print Book       Due in 94 days         The tree of life : models of Christian prayer       10/03/2020       Due in 94 days         by Chase, Steven       10/03/2020       Due in 94 days                                                                                                    |                                                |                                |                |
| [1st American ed.].     by 11:57 PM       by Lewis, C. S     New York, Harcourt, Brace & World 1964       Print Book                                                                                                    | Letters to Malcolm: chiefly on prayer.         | 10/03/2020                     | Due in 94 days |
| New York, Harcourt, Brace & World 1964         Print Book         Image: The tree of life : models of Christian prayer       10/03/2020         by Chase, Steven       Due in 94 days                                                                                                    | [1st American ed.].<br>by Lewis, C. S          | DY 11:59 PM                    |                |
| Print Book         Image: Description of the second second secon | New York, Harcourt, Brace & World 1964         |                                |                |
| The tree of life : models of Christian prayer     10/03/2020     Due in 94 days       by Chase, Steven     by 11:59 PM                                                                                                    | Print Book                                     |                                |                |
| by Chase, Steven by 11:59 PM                                                                                                    | The tree of life : models of Christian prayer  | 10/03/2020                     | Due in 94 days |
| Conned Devide Mich - Delver Academic 2005                                                                                                    | by Chase. Steven                               | by 11:59 PM                    |                |

- Log in to your Library Account.
- Click on the Profile tab.
- Under the Profile tab, you can add an additional email or phone number. (This tab is not pictured for privacy reasons.)